View Your SABS Bank Account Balance and Transaction History in UConntact

- 1. Go to uconntact.uconn.edu
- 2. Sign in using your Net ID Single Sign-On

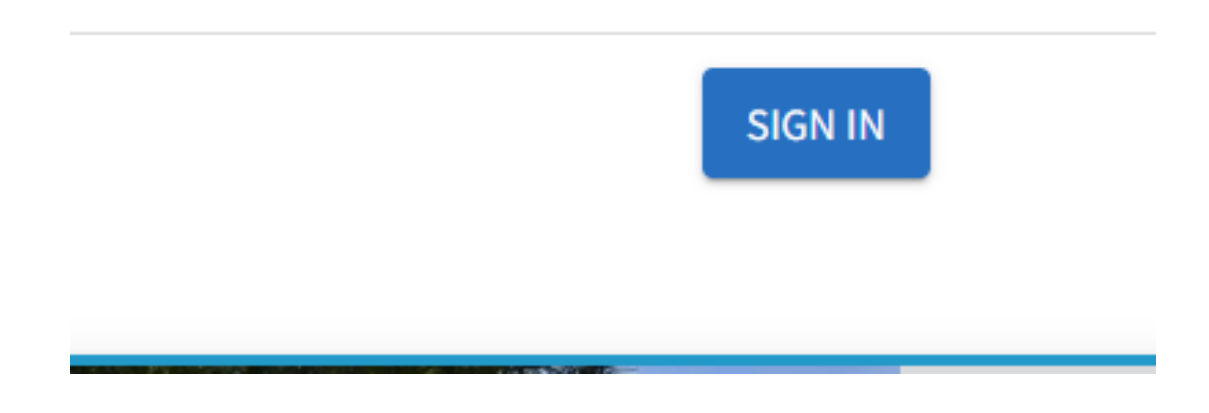

3. Click on the icon for your organization on the left, then click "Finance" from the drop-down menu

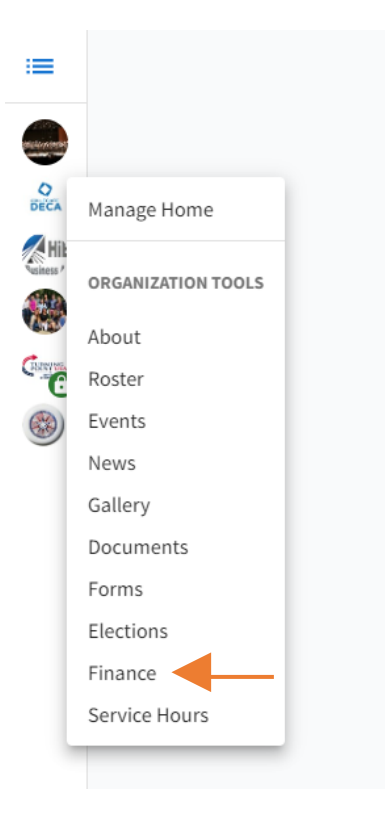

4. You will see the following page:

| <b>UConntact</b> |                                                                                      | Q Search                                        |                           |
|------------------|--------------------------------------------------------------------------------------|-------------------------------------------------|---------------------------|
|                  | Budget Requests                                                                      |                                                 | ACCOUNTS CREAT: REQUEST - |
|                  | Q. Search   Status All Statuses   Process All Processes   Show Only Recently Deleted | All:0result Export CSV PDF                      | Sort by: Submitted Date   |
|                  |                                                                                      | No Requests match the search or filter criteria | 2.                        |

- 5. Click the "ACCOUNTS" button
- 6. Click your organization's name on the next screen

| Finance                                    |                            |                             |                                                   |
|--------------------------------------------|----------------------------|-----------------------------|---------------------------------------------------|
| Submit financial requests for organization | funding or purchases made. | Please note that these requ | ests are not tied to actual monies and are for ir |
| 6.                                         |                            | BUDGET REQUESTS             | ACCOUNTS                                          |
| Name                                       | Description                | Parent                      |                                                   |
| Accounting Society                         |                            | 1-Student Activiti          | es Business Services                              |

- 7. You should now see the account details, including your account balance
- 8. In order to see the transaction details, click the "Transactions" button

|                 |        | REQUE | ESTS TRANSACTIONS | ) ← 8.         |       |
|-----------------|--------|-------|-------------------|----------------|-------|
| Trans #         | Туре   | Date  | Amount            | Available Memo | Req # |
| No Transactions | Found. |       |                   |                |       |

- 9. The Transactions page shows a list of all deposits and disbursements your organization has made, as well as the balance after each transaction
- 10. For more details about a particular transaction, click the "Trans #"

| Trans # | Type 10             |
|---------|---------------------|
| 014164  | Payment<br>Imported |
| 013790  | Deposit<br>Imported |
| 013264  | Payment<br>Imported |
| 012523  | Payment<br>Imported |

- a. If you have a deposit or disbursement with multiple codes, you will need to request a verification report from Business Services for a breakdown
- b. The "Trans #" in UConntact does not match the "Trans #" on your bank paperwork

11. If you hit the back arrow to look at another transaction you will have to repeat Steps 8-10